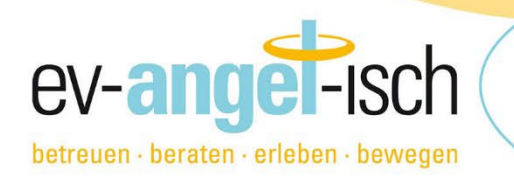

# WAS IST mein.ev-angel-isch.de

In unserem neuen Servicebereich <u>mein.ev-angel-isch.de</u> können Sie mit der Hauptmailadresse des Accounts oder einem individuell eingerichteten Unteraccount verschiedene Serviceleistungen für bereits bestehende Verträge in Anspruch nehmen.

### Dazu gehören derzeit:

- die Nutzung der digitalen Mensakarte parallel zur physischen Mensakarte
- die individuelle Essensplanung

# Wie komme ich auf mein.ev-angel-isch.de?

Mit der **Hauptmailadresse Ihres Accounts** im Buchungsportal <u>anmeldung.ev-angel-isch.de</u>erhalten Sie auch Zugang bei <u>mein.ev-angel-isch.de</u>. Einmal in einem der Portale eingeloggt, können Sie bequem über die linke Menüleiste zwischen den Portalen wechseln.

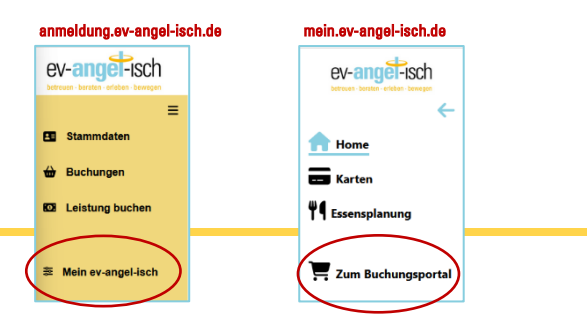

Zusätzlich können Sie für eine weitere **Mailadresse (Schüler:in, 2. Elternteil o.ä.) einen Unteraccount** einrichten, mit dem er/sie sich im Servicebereich <u>mein.ev-angel-isch.de</u> einloggen und vertragsbezogene Serviceleistungen nutzen kann

siehe auch Seite 3, Schritt für Schritt zum Unteraccount bei mein.ev.angel-isch.de.

## **Digitale Mensakarte**

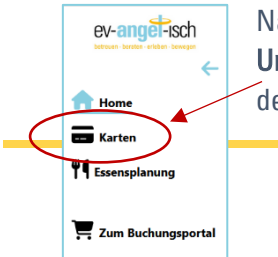

Nach Login über Smartphone auf <u>https://mein.ev-angel-isch.de</u> mit der Mailadresse des Unteraccounts wird unter dem Menüpunkt "Karten" ein gesicherter QR-Code angezeigt, der zur Identifikation in der Mensa an den gebuchten Tagen verwendet werden kann.

**WICHTIG!** Der QR-Code wird in kurzen Abständen neu generiert. Eine Weiterleitung oder Mehrfachnutzung ist nicht möglich.

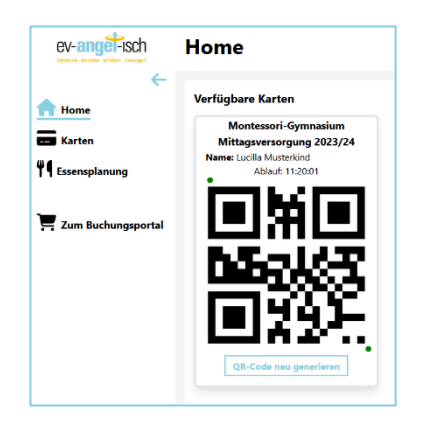

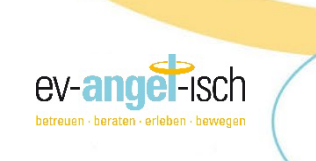

### **Essensplanung**

| ev-angel-isch          |  |
|------------------------|--|
| ←                      |  |
| ft Home                |  |
| 📼 Karten               |  |
| Essensplanung          |  |
| 📜 🏹 Zum Buchungsportal |  |

Nach Login auf <u>https://mein.ev-angel-isch.de</u> mit der Hauptaccount-Mailadresse oder Mailadresse des Unteraccounts können unter dem Menüpunkt "Essensplanung" die angebotenen Menüs vorab eingesehen und ausgewählt werden.

**Bis Montag der Vorwoche, 10 Uhr** können hier die gewünschten Mittagsmenüs für die komplette Kalenderwoche ausgewählt werden.

Achtung! Der entsprechende Vertrag muss grün umrandet sein.

Über **"Woche bearbeiten"** kann für jeden gebuchten Tag der Woche das jeweilige Wunschmenü zusammengestellt werden. Wählen Sie aus den 3-4 Gerichten eines aus. Sollte es bei den Beilagen mehrere Varianten (Nudel/Vollkornnudel) geben, müssen Sie auch hier eine Auswahl treffen. Dann müssen Sie nur noch ein Dessert auswählen. **Anschließendes Speichern nicht vergessen!** 

Woche speichern

Ist der Rückmeldezeitpunkt (immer Montag der Vorwoche, 10 Uhr) der Kalenderwoche überschritten, ist keine Auswahl mehr möglich.

Auswahl kann nicht mehr geändert werden.

Wird bis dahin <u>keine Auswahl</u> getroffen, wird automatisch das für den jeweiligen Tag vorab von uns festgelegte vegetarische Tagesgericht (grün umrandet) verwendet.

Bei der Identifikation mit der Karte (physisch oder digital) am Lesegerät in der Mensa wird dann das für den Tag gebuchte Gericht angezeigt und ausgegeben.

Wir hoffen auf rege Nutzung und stehen gerne für Rückfragen und Ihr Feedback zur Verfügung.

### **GUTEN APPETIT!**

Das Team der ev-angel-isch gGmbH kontakt@ev-angel-isch.de 0221/169 59 59 0

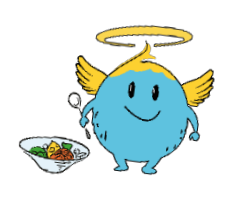

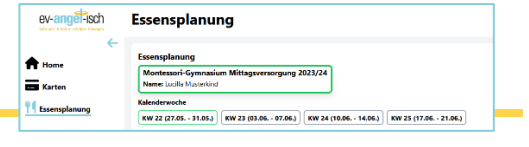

|                  | Executivatellung für Vertreg:                                                                                                    |                                                         |
|------------------|----------------------------------------------------------------------------------------------------|---------------------------------------------------------|
|                  | Sealarister Scholl Realariste Wittagsverser pang 2023/24<br>Norme Ion Malarian                                                                                             | nanadium Mittaganewangung 2023/24<br>No 5 + 7           |
|                  | taked marshe                                                                                                    |                                                         |
|                  | (NV 32 (27.0521.05)) (NV 24 (29.0114.05)) (NV 25 (17.0121.05)) (NV 26 (                                                                                                    | (20.06 - 30.00                                          |
| Zen Gebergepetel | KW 25 (17.06. 21.06.)<br>Maring 12.06.                                                                                                    |                                                         |
|                  | 💊 Lacke Saltan-Salta mit 🚽 Galican-Sittan-Atladada, 🛛 🥣                                                                                                    | iptus Saltas Salta nit                                  |
|                  | williamental mailes Excluded Studies and                                                                                                    | tollowakie                                              |
|                  |                                                                                                    | Rober                                                   |
|                  | Disease 1846.                                                                                                    |                                                         |
|                  | a tag üftannappe                                                                                                    | annan Schultzel nit Firme 🔶 Wessernetzen Hinduser Querk |
|                  | Witnester Burken Witnestert Diriter                                                                                                    |                                                         |
|                  | Manual, 1986                                                                                                    |                                                         |
|                  | Maria (1997) - Alai Manae<br>Maria (2014) - Alai Manae<br>Maria (2014) - Alai Maria (2014) - Alai Maria (2014) - Alai Maria (2014) - Alai Maria (2014) - Alai Maria (2014) | Servedesidel intransion<br>Reveale section              |
|                  | Barneying Abb                                                                                                    |                                                         |
|                  | anatadadalkan kale-ak<br>Geodopyon<br>Valkanasida                                                                                                    | gjineps in Secula <sup>*</sup>                          |
|                  | Proting PLAN                                                                                                    |                                                         |
|                  | 🧭 Brinklache Karlalle Flanze<br>(ech Hirsenbles, Tapilos,<br>Saustieg ech Ranzes                                                                                           | 🔶 Kenne Xád Willerik                                    |

| ev-angei-isch                           | Essensplanung                                                                                                    |
|-----------------------------------------|----------------------------------------------------------------------------------------------------|
| Home<br>Katon<br><u> 11</u> Examplerung | t casalantifug far Vertrag<br>Genetiske Sak Brickela Mittyper erg ang 202/21<br>Mars and Ameri<br>Mars and America<br>America<br>America |
| 👿 Zam Perburgsportal                    | REF of (16 + 718)<br>Wars 170<br>Wars 170<br>Wars 100<br>Wars 100<br>Mark 100<br>Mark 10                                                                        |
|                                         | Image: State of the state of the s                                                                                                    |

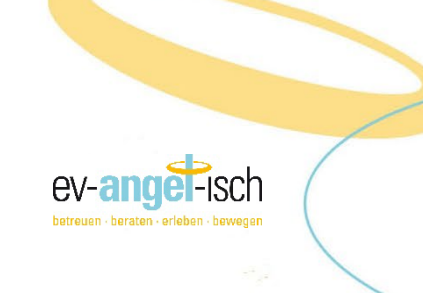

# Schritt für Schritt zum Unteraccount bei mein.ev-angel-isch.de

| ev-angel-isch     |
|-------------------|
| =                 |
| E Stammdaten      |
| 🖶 Buchungen       |
| D Leistung buchen |
|                   |

- 1. Loggen Sie sich mit Ihrem Haupt-Kundenaccount ein unter: <u>https://anmeldung.ev-angel-isch.de/</u>
- 2. Im Menü links finden Sie unter "Buchungen" alle bisherigen Verträge.
- **3.** Der aktuelle Vertrag zur Mittagsversorgung bietet die Möglichkeit

| Montessori-Gymnasium Mit | tagsversorgung 2023/24                  |           |
|--------------------------|-----------------------------------------|-----------|
| Kind: Lucilla Musterkind |                                         | Bestätigt |
| Start. 01.06.2024        | Unteraccount verwalten Details Kündigen |           |

- **4.** Klicken Sie auf die Auswahl "Unteraccount aktivieren" und geben Sie die E-Mail-Adresse, z.B. Ihres Kindes ein, die den Zugriff auf <u>mein.ev-angel-isch.de</u> erhalten soll.
- 5. Für den/die Nutzer:in des Unteraccounts gibt es zum späteren Login dann DREI Möglichkeiten:

#### Möglichkeit 1 Möglichkeit 2 Möglichkeit 3 Microsoft, Google oder Apple E-Mail ohne Passwort E-Mail mit eigenem Passwort Dafür nur die Aktivierung des Dafür nur die Aktivierung des Dafür "Passwort generieren" Unterkontos abspeichern. Unterkontos abspeichern. anklicken, festlegen und Aktivierung abspeichern. Ihr Kind wählt bei Login das Ihr Kind erhält bei jedem Login Ihr Kind kann sich mit diesem entsprechende Konto aus. einen 6-stelligen Aktivierungscode Passwort einloggen. per Mail zur Eingabe.

Hinweis! Beachten Sie, dass die Verwendung eines bestehenden Kontos bei Microsoft, Google oder Apple immer sicherer ist als die Verwendung eines hier generierten Passworts!

7. Nach erfolgreicher Aktivierung kann sich der/die Nutzer:in nun – gern mit dem nebenstehenden QR-Code – direkt bei <u>https://mein.ev-angel-isch.de/</u> mit der Unteraccount-Mailadresse einloggen.

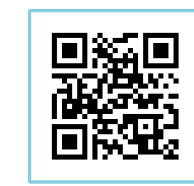

8. Für den Unteraccount-Login bei **mein.ev-angel-isch.de** kann man sich dann mit der vorher festgelegten Möglichkeit einloggen:

| ev-angel-isch                                                                            |
|------------------------------------------------------------------------------------------|
| Mensa-Karte                                                                              |
| Login                                                                                    |
| 📑 Mit ev-angel-isch einloggen                                                            |
| Mit Microsoft einlaggen                                                                  |
| G Mit Google einloggen                                                                   |
| Mit Apple einloggen                                                                      |
| Mit E-Mail einloggen                                                                     |
| Mit dem Hick auf einen der obigen Battens stimmen sie dem<br>Datenschatzbestimmungen 36. |

ev-anget-isch

Logir

Sie hab Sie den

#### Möglichkeit 1

• Bei Login mit einem Microsoft-; Google- oder Apple-Account wird dabei das dort festgelegte Passwort verwendet.

# Möglichkeit 2

• Bei Login mit **E-Mail ohne Passwort** wird bei jedem Login ein 6-stelliger Aktivierungscode an die Mailadresse des Unteraccounts zur Eingabe versendet.

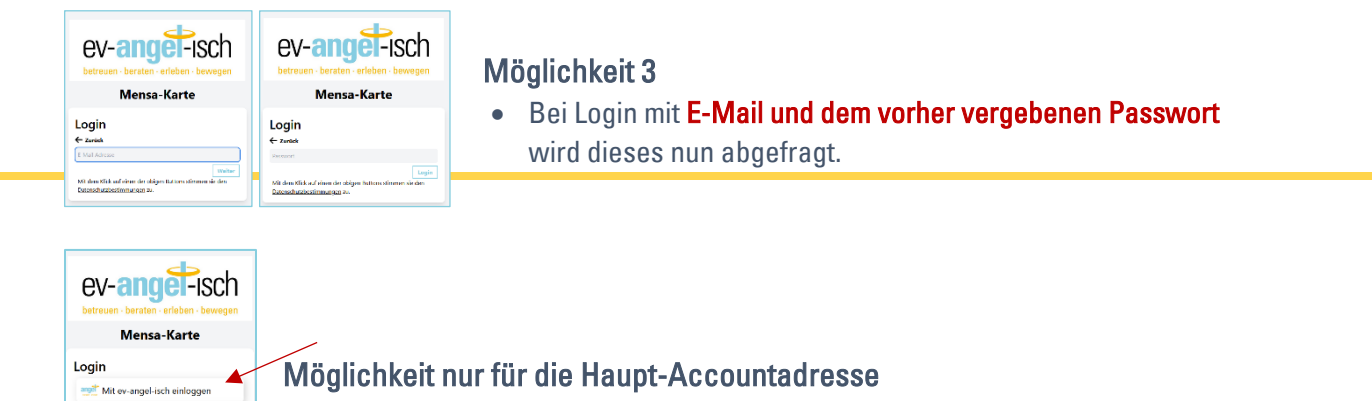

Login mit der E-Mailadresse des Haupt-Accounts zu <u>anmeldung.ev-angel-isch.de</u>.

Wir hoffen auf rege Nutzung unserer neuen Serviceleistungen und stehen gerne für Rückfragen oder Ihr Feedback zur Verfügung.

Das Team der ev-angel-isch gGmbH kontakt@ev-angel-isch.de 0221/169 59 59 0

Mit Microsoft einlogge Mit Google einloggen Mit Apple einloggen Mit E-Mail einloggen Mit en Hick auf dich de obigen Battem

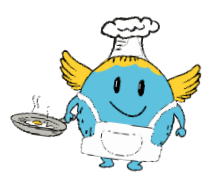

-isch

ev-and